## How to Mark Personal Appointment or Sensitive Meetings Private

1. Open Outlook and click on the Calendar tab.

| tila Norma Sand (Baraina Initian                                  | View Main DSET Arrobat                                                  |                                                      |                                                                                                    |                                                                                       |                                                                                                    |                                                                                                    | Common Source Toy & now |  |  |  |
|-------------------------------------------------------------------|-------------------------------------------------------------------------|------------------------------------------------------|----------------------------------------------------------------------------------------------------|---------------------------------------------------------------------------------------|----------------------------------------------------------------------------------------------------|----------------------------------------------------------------------------------------------------|-------------------------|--|--|--|
| New New New<br>Appointment Meeting Items -<br>New Meeting Items - | s Today Next Day Work Week Month Sche                                   | Add Share<br>Calendar - Calendar -                   | arch People<br>Address Book                                                                                                    |                                                                                       |                                                                                                    |                                                                                                    | C tong som stand        |  |  |  |
| New Teams Meeting                                                 | i ofi ti gi Annay in Managelandan. Graga Find<br>Today i i b April 2022 |                                                      |                                                                                                    |                                                                                       |                                                                                                    |                                                                                                    |                         |  |  |  |
| 27 28 29 30 31 1 2                                                | Sunday                                                                  | Monday                                               | Tuesday                                                                                                    | Wednesday                                                                             | Thursday                                                                                                    | Friday                                                                                                    | Saturday                |  |  |  |
| 3 4 5 6 7 8 9                                                     | Mar 27                                                                  | 28                                                   | 29                                                                                                    | 30                                                                                    |                                                                                                    | Apr 1                                                                                                    | 2                       |  |  |  |
| 17 18 19 20 21 22 23                                              | jug Cuty                                                                |                                                      | 8:45am ITRM-MIT Check-in; Microsoft Teams Meeting;<br>Mark McEmeht                                                                  | 4 400pm Weekly Head Office Project Update; Microsoft<br>Teams Meeting; Jed Stathwaste | © 45am trouble shoet Advan's adobe acrobat PDF reader;<br>Advan 0 Entroll<br>9:00am (TRM.MT Check ing Microsoft Teams Meeting:<br>Mark McKnight<br>10:00am TRCA Website Debrief and Planning; Microsoft | 9:30am TRCA Executive Committee;<br>https://trca1.mv.webes.com/trca1.mv/Loho/TMTID+m36622                                             |                         |  |  |  |
| 24 <b>25 26</b> 27 <b>28</b> 29 30                                |                                                                         |                                                      | 12:00pm TRCA 3CX Discussion; Microsoft Teams Meeting;<br>Jonathan Rapoport<br>1:30pm MS EAS Contract; Microsoft Teams Meeting; Jeff |                                                                                       |                                                                                                    | cca214522e09462c7bdH146ce3; Clerk's Office<br>9:30am TRCA Executive Committee; TBD; Waterfront<br>Rosen; Humber Rosen; Daniel Ruberto |                         |  |  |  |
| May 2022                                                          |                                                                         |                                                      | Otalia<br>200an II Operations Meeting Microsoft Teams Meeting                                                                       |                                                                                       | Teams Meeting: Mark McKnight<br>11/20am Microsoft / TBCA duit on SPD: Microsoft Teams                                                                                                    | 1:30pm Phone System AA; Microsoft Teams Meeting:<br>James Dong                                                                        |                         |  |  |  |
| SU MO TU WE TH FR SA                                              |                                                                         |                                                      | Keny Weng                                                                                                    |                                                                                       | Meeting: Chris Fortin                                                                                                    | 3:00pm Scheduling and Coverage; Microsoft Teams<br>Meeting: Mark McKnight                                                             |                         |  |  |  |
| 8 9 10 11 12 11 14                                                |                                                                         |                                                      | Meeting: Mark McKnight                                                                                                    |                                                                                       |                                                                                                    |                                                                                                    |                         |  |  |  |
| 15 16 17 18 19 20 21                                              |                                                                         |                                                      |                                                                                                    |                                                                                       |                                                                                                    |                                                                                                    |                         |  |  |  |
| 22 23 24 25 26 27 28                                              |                                                                         | 4                                                    |                                                                                                    | 6                                                                                     |                                                                                                    | 8                                                                                                    | 9                       |  |  |  |
| 29 30 31 1 2 3 4                                                  |                                                                         |                                                      | 9:00am Weekly Head Office Project Update; Microsoft<br>Teams Meeting; Jed Bratthwaite                                               | 9:00am Cybersecurity Training: Microsoft Teams Meeting:<br>Jessica Nigro              | 9:30am (TRM-MT Check-in; Microsoft Teams Meeting;<br>Mark McKnight                                                                                                    | 1.00pm TRCA Chat;<br>https://checkfront.zoom.us/j/88521975077?pwd=MmmD                                                                |                         |  |  |  |
| 5 6 7 8 9 10 11                                                   |                                                                         |                                                      | 9:00am ITRM-MIT Check-in; Microsoft Teams Meeting:<br>Mark Microsoft                                                                |                                                                                       | 11:00am TRCA - Support Premium Deck review; Microsoft<br>Texas Meeting: Geopoleve Laberge                                                                                                    | F1352dzeEp6OFEmU112RXNLUT09;<br>emmanuel.okpoene@checkfront.com                                                                       |                         |  |  |  |
| VIT My Calendars                                                  |                                                                         |                                                      | 200pm IT Operations Meeting: Microsoft Teams Meeting:                                                                               |                                                                                       | 200pm HR Onboarding memo edits; Microsoft Teams                                                                                                    |                                                                                                    |                         |  |  |  |
| Canada holidays                                                   |                                                                         |                                                      | And the full                                                                                                    |                                                                                       | Netting Mark Metalijik                                                                                                    |                                                                                                    |                         |  |  |  |
| Eithdays                                                          |                                                                         |                                                      |                                                                                                    |                                                                                       |                                                                                                    |                                                                                                    |                         |  |  |  |
| Calendar - Kewy.Weng@trca.ca                                      |                                                                         |                                                      |                                                                                                    |                                                                                       |                                                                                                    |                                                                                                    |                         |  |  |  |
| Calender - IT Admin                                               |                                                                         |                                                      |                                                                                                    |                                                                                       |                                                                                                    |                                                                                                    |                         |  |  |  |
| Calendar - Ontis Moore                                            | 10                                                                      |                                                      | 12                                                                                                    | 13                                                                                    | 14                                                                                                    | 15                                                                                                    | 16                      |  |  |  |
| _                                                                 |                                                                         |                                                      | Teams Meeting: Jed Braithwaite                                                                                                    | 11.00an wp-admin VPN protection option; Aliz Karani                                   | Mark McKnight                                                                                                    | Good Priday: TRCA Hondays<br>Good Priday: Canada                                                                                      |                         |  |  |  |
| ✓■ Other Calendars                                                |                                                                         |                                                      | 9:00am ITRM-MIT Check-in; Microsoft Teams Meeting;<br>Mark McKnight                                                                 |                                                                                       | 2:00pm Manager Tactical Call - Return to Office<br>Information; Microsoft Teams Meeting; TRCA HR                                                                                                    | Good Priday; Canada                                                                                                    |                         |  |  |  |
| TRCA 2020 Holidays                                                |                                                                         |                                                      | 1:00pm Xerox Printer rollouts and support plan; Microsoft<br>Teams Meeting: Mark McKnipht                                           |                                                                                       | 2:30pm Canceled: Mainline script ; Microsoft Teams<br>Meeting: Nina Ferraro                                                                                                    |                                                                                                    |                         |  |  |  |
| TRCA 2021 Holidays                                                |                                                                         |                                                      | 1:30pm Management Onboarding Communication                                                                                          |                                                                                       |                                                                                                    |                                                                                                    |                         |  |  |  |
| - Inco Loss I somelys                                             |                                                                         |                                                      | 200pm IT Operations Meeting: Microsoft Teams Meeting:                                                                               |                                                                                       |                                                                                                    |                                                                                                    |                         |  |  |  |
| ~∎ П                                                              |                                                                         |                                                      | Kevry Weng<br>3:00pm Management 1:1 - Kevry; Microsoft Teams Meeti                                                                  |                                                                                       |                                                                                                    |                                                                                                    |                         |  |  |  |
| Roger Hua                                                         |                                                                         |                                                      |                                                                                                    |                                                                                       |                                                                                                    |                                                                                                    |                         |  |  |  |
| Justin Sienes                                                     | 17<br>Sector Des Canada                                                 | 18<br>Exterior Mandae Canada                         | 19<br>Selfer Wester Hand Office Broket Hadden Microsoft                                                                             | 20                                                                                    | 21<br>Address (EDA) ME Charle in Minner of Tanan Masters                                                                                                    | 22<br>Bridgen TBC's Report of Directory                                                                                               | 23                      |  |  |  |
| asson Term                                                        | Easter Day, Canada                                                      | Easter Monday, Canada                                | Teams Meeting, Jed Brathwate                                                                                                    |                                                                                       | Mark McKnight                                                                                                    | https://trca1.my.webex.com/trca1.mpj.php?MTID=mc5064<br>6a6c5410ccab4a798db77d92e1: Clerk's Office                                    |                         |  |  |  |
|                                                                   |                                                                         |                                                      | Mark McKnight                                                                                                    |                                                                                       |                                                                                                    | 9:30am TRCA Board of Directors; TBD; Daniel Ruberto                                                                                   |                         |  |  |  |
| ~∎ Rooms                                                          |                                                                         |                                                      | 11:00am ITRM-MT Monthly Meeting: Microsoft Teams<br>Meeting: Mark McKnight                                                          |                                                                                       |                                                                                                    |                                                                                                    |                         |  |  |  |
| Highland Room                                                     |                                                                         |                                                      | 200pm IT Operations Meeting: Microsoft Teams Meeting:<br>Kevry Weng                                                                 |                                                                                       |                                                                                                    |                                                                                                    |                         |  |  |  |
| Community Engineering Serv                                        |                                                                         |                                                      |                                                                                                    |                                                                                       |                                                                                                    |                                                                                                    |                         |  |  |  |
| Humber Room                                                       |                                                                         |                                                      |                                                                                                    |                                                                                       |                                                                                                    |                                                                                                    |                         |  |  |  |
| Don Ream                                                          | 24                                                                      | 26                                                   | 26                                                                                                    | 27                                                                                    | 20                                                                                                    | 20                                                                                                    | 20                      |  |  |  |
| Waterfront Room                                                   | 24                                                                      | St. George's Day (Newfoundiand and Labrador): Canada | 9:00am Weekly Head Office Project Update; Microsoft                                                                                 | 21                                                                                    | 9:00am ITRM-MT Check-in; Microsoft Teams Meeting:                                                                                                    | 27                                                                                                    | 30                      |  |  |  |
| Escarpment Room, Video Conferen                                   |                                                                         | St. George's Day (Newfoundland and Labradot); Canada | Teams Meeting: Jed Bratthwatte<br>9:00am (TRM-MT Check-in: Microsoft Teams Meeting:                                                 |                                                                                       | Mark McKnight                                                                                                    |                                                                                                    |                         |  |  |  |
| Archetype House B                                                 |                                                                         |                                                      | Mark McKnight                                                                                                    |                                                                                       |                                                                                                    |                                                                                                    |                         |  |  |  |
| BFC Basement Meeting Room                                         |                                                                         |                                                      | Meeting: Mark McKnight                                                                                                    |                                                                                       |                                                                                                    |                                                                                                    |                         |  |  |  |
| BFC Lower Lounge. Video Conferen                                  |                                                                         |                                                      | 200pm IT Operations Meeting: Microsoft Teams Meeting:<br>Kewy Weng                                                                  |                                                                                       |                                                                                                    |                                                                                                    |                         |  |  |  |
| BFC Upper Lounge                                                  |                                                                         |                                                      |                                                                                                    |                                                                                       |                                                                                                    |                                                                                                    |                         |  |  |  |
| ≅ ≉ ĝ …                                                           |                                                                         |                                                      |                                                                                                    |                                                                                       |                                                                                                    |                                                                                                    |                         |  |  |  |
| Hems 54                                                           |                                                                         |                                                      |                                                                                                    |                                                                                       | This folder                                                                                                    | r is up to date. Connected to: Microsoft Exchange 🛛 🛱 Die                                                                             | iplay Settings III III  |  |  |  |

- 2. Click on either New Appointment, New Meeting or New Teams Meeting.
  - a. Fill in all the details of the appointment or meeting.
  - b. For personal appointments and sensitive meetings, these types of meetings should be marked as private.
  - c. Note: An example of a sensitive meetings is interview meetings.

| 目りひ↑↓▼      |                                                       |                  |                    | Untitled - Appointment |             |                    | 𝒫 Search     |                |                                                    |         |                     |                     |
|-------------|-------------------------------------------------------|------------------|--------------------|------------------------|-------------|--------------------|--------------|----------------|----------------------------------------------------|---------|---------------------|---------------------|
| File        | Appointmen                                            | t Schedulin      | ıg Assistant       | Insert                 | Format Text | Review             | Help         |                |                                                    |         | _                   |                     |
| )<br>Delete | $\leftarrow$ Calendar<br>$\rightarrow$ Forward $\sim$ | Teams<br>Meeting | Send to<br>OneNote | Invite<br>Attendees    | Show As:    | Busy<br>15 minutes | Recurrence   | Categoriz<br>~ | Private Private ↓ High Importance ↓ Low Importance | Dictate | Immersive<br>Reader | New<br>Meeting Poll |
|             | Actions                                               | Teams Meeting    | OneNote            | Attendees              |             | Options            |              |                | Tags                                               | Voice   | Immersive           | FindTime            |
|             | Title                                                 |                  |                    |                        |             |                    |              |                |                                                    |         |                     |                     |
| Save<br>Clo | e &<br>se Start tin                                   | ne Mon 2         | 022-04-11          | 8:00                   | AM 👻        | 🗌 All day          | 🔲 🙆 Time zor | nes            |                                                    |         |                     |                     |
|             | End tim                                               | ne Mon 2         | 022-04-11          | 8:30                   | AM 👻        | 🕂 Make Re          | curring      |                |                                                    |         |                     |                     |
|             | Locatio                                               | on               |                    |                        |             |                    |              |                |                                                    |         |                     |                     |
| 1           |                                                       |                  |                    |                        |             |                    |              |                |                                                    |         |                     |                     |
|             |                                                       |                  |                    |                        |             |                    |              |                |                                                    |         |                     |                     |
|             |                                                       |                  |                    |                        |             |                    |              |                |                                                    |         |                     |                     |
|             |                                                       |                  |                    |                        |             |                    |              |                |                                                    |         |                     |                     |
|             |                                                       |                  |                    |                        |             |                    |              |                |                                                    |         |                     |                     |
|             |                                                       |                  |                    |                        |             |                    |              |                |                                                    |         |                     |                     |
|             |                                                       |                  |                    |                        |             |                    |              |                |                                                    |         |                     |                     |
|             |                                                       |                  |                    |                        |             |                    |              |                |                                                    |         |                     |                     |

3. Click on the Private button as shown on the image above to make the appointment or meeting private.